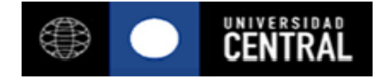

## INSTRUCTIVO PARA INSTALACION DE UCEN21

El Sistema Curricular Académico se ejecuta solamente en Internet Explorer con complementos Java que se deben instalar adicionalmente, además de un parche.

Para acceder a los instaladores se debe navegar en el portal de la Universidad (<u>http://www.ucentral.cl</u>) a la siguiente página:

- Ir a "ACADÉMICOS Y FUNCIONARIOS". <u>http://www.ucentral.cl/prontus\_ucentral2012/site/edic/base/port/academicos\_funcionarios.html</u>
- 2. En la sección "SERVICIOS ON LINE", ir a "Sistema Curricular Academico" http://www.ucentral.cl/prontus\_ucentral2012/site/edic/base/port/ucen21.html
- 3. En la sección "INSTALACIÓN DE UCEN 21" se encuentran los accesos a los instaladores.

|          | INSTALACIÓN DE UCEN 21 |  |
|----------|------------------------|--|
| Java par | a UCEN 21              |  |
| Java par | a módulo de horarios   |  |
| Parche J | ava                    |  |

Los pasos para instalar son los siguientes:

## Paso 1: Desinstalar Versiones de Java

Para asegurar que todo funcione correctamente, se debe asegurar que no hay otras versiones de Java instaladas en Windows

Vaya a "Panel de Control" y luego a "Programas y Características" para verificar si hay software Java instalado y desinstalarlo.

## Paso 2: Instalación de Java para UCEN21

Se debe instalar una versión especial de Java (JInitiator 1.3.1.18) para habilitar el uso del Sistema Curricular Académico (UCEN 21).

Hay dos maneras de instalarlo:

- a) Instalarlo directamente desde el enlace "Java para UCEN 21"
- b) Ingresar al Sistema Curricular Académico. Si la versión de Java para UCEN21 no está instalada, el navegador (que debe ser Internet Explorer) ofrecerá su instalación automáticamente mediante una advertencia. Se debe presionar "Instalar".

Este sitio web quiere instalar el siguiente complemento: 'Oracle JInitiator' de 'Oracle Corporation'. ¿Qué riesgo existe?

Instalar

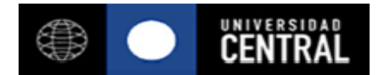

En ambos casos aparecerá un diálogo sobre el cual se debe presionar el botón "Next".

| Oracle JInitiator Setup                                                          | ×                               |
|----------------------------------------------------------------------------------|---------------------------------|
| Choose Destination Location<br>Select folder where Setup will install files.     |                                 |
| Setup will install JInitiator 1.3.1.18 in the following folder.                  |                                 |
| To install to this folder, click Next. To install to a different another folder. | folder, click Browse and select |
| Destination Folder<br>C:\Program Files (x86)\Dracle\JInitiator 1.3.1.18          | Browse                          |
| < Ba                                                                             | ck Next > Cancel                |

Al finalizar se debe presionar el botón "Aceptar" y cerrar el navegador.

| Installation Complete |                                                                                                    |  |
|-----------------------|----------------------------------------------------------------------------------------------------|--|
| i                     | Oracle JInitiator installation is complete. If you are using<br>Netscape as your web browser,<br>you will need to close and restart Netscape before using<br>JInitiator. |  |
|                       | Aceptar                                                                                                    |  |

Paso 3: Instalación de una Versión Especial de Java para ejecutar el módulo de Horarios.

Se debe ejecutar el instalador desde el enlace "Java para módulo de horarios".

| 00      | · • •                                                                                                    |                                              |  |  |  |
|---------|----------------------------------------------------------------------------------------------------|----------------------------------------------|--|--|--|
|         | http://www.ucentral.cl/prontus_ucentral2012/site/edic<br>Auta virtuar regrado (woode)                    | P → C Oliversidad Central - Direc × 10 🛣 🛠 🔅 |  |  |  |
| CAIE    | E-learning (Moodle)                                                                                      | Ocupación de aulas                           |  |  |  |
| ficados | Resultados Evaluación de Desarrollo Docente                                                              | INSTALACIÓN DE LICEN 21                      |  |  |  |
|         | Consulta Evaluación de Desarrollo Docente 2016-01                                                        |                                              |  |  |  |
|         | Cambio de clave                                                                                          | Java para UCEN 21                            |  |  |  |
|         | Actualización de curriculum vitae                                                                        | Java para módulo de horarios                 |  |  |  |
|         | Acceso Sistema Curricular Académico                                                                      | Parche Java                                  |  |  |  |
|         | Ocupación de aulas                                                                                       |                                              |  |  |  |
|         | Catálogo de Asignaturas Web                                                                              |                                              |  |  |  |
|         | ر<br>¿Quieres ejecutar o guardar <b>j2sdk-1_4_2_04-windows-i586-p.exe</b> (49.3 MB) desde ucentral.cl? × |                                              |  |  |  |
|         | V Este tipo de archivo podría dañar el equipo.                                                           |                                              |  |  |  |
| <       |                                                                                                    | Ejecutar Guardar Cancelar                    |  |  |  |

Se deben seguir todos los pasos del instalador y reiniciar Windows si así se le pide al finalizar.

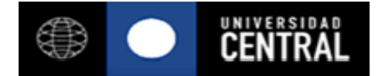

**Paso 4**: Se debe instalar un Parche para habilitar el uso de Java en Windows.

Se debe descargar el parche desde el enlace "Parche Java". Este archivo se llama jvm.dll

El archivo descargado debe <u>reemplazar</u> el archivo con el mismo nombre que se encuentra en la siguiente ubicación:

C:\Program Files (x86)\Oracle\JInitiator 1.3.1.18\bin\hotspot

Ahora se puede ingresar al Sistema Curricular Académico desde el enlace habitual.